## Kontrakt

Det här är ett fingerat exempel med så besvärlig vecka som möjligt. Bra som exempel men ofta är det enklare. Här börjar rep med dirigent och orkester på måndagen. Konsert torsdag i Göteborg och konsert i Vara. De två solisterna är med på rep från tisdagen.

Vi skall filtrera ut de rätta händelserna:

För dirigentkontrakt skall måndagens rep och de två konserterna väljas. För de två solisterna tisdagens rep och de två konserterna.

En svårighet med filtreringen är att det är olika projektnummer på konserterna (en är ju i Vara)

Vi gör en grovfiltrering först:

Veckonummer och år och orkester GSO: (16:11 2016 och GSO)

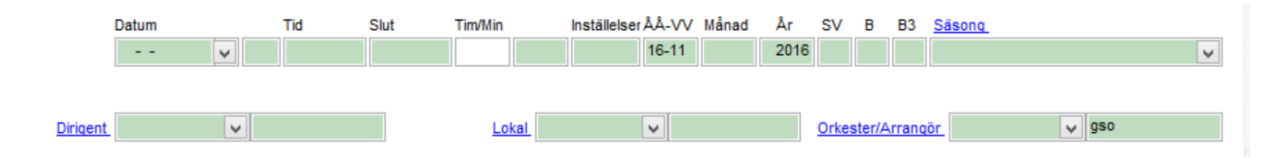

Här är svaret när du tryckt enter:

| Datum      | Veckodaq | Start | Slut  | Aktivitet  | Lokal             | Projekt       | AA-VV |
|------------|----------|-------|-------|------------|-------------------|---------------|-------|
| 2016-03-14 | Må       | 10:00 | 14:15 | Repetition | 1_Stora Salen     | 16011 GSO     | 16-11 |
| 2016-03-14 | Må       | 14:30 | 15:30 | Möte       | 4_Repsalen        | INTERNBOKNING | 16-11 |
| 2016-03-14 | Må       | 19:30 | 21:30 | Konsert    | 2_Stenhammarsalen | INFO          | 16-11 |
| 2016-03-15 | Ti       | 17:30 | 21:30 | Repetition | 1_Stora Salen     | 16011 GSO     | 16-11 |
| 2016-03-16 | On       | 17:30 | 21:30 | Repetition | 1_Stora Salen     | 16011 GSO     | 16-11 |
| 2016-03-17 | То       | 11:00 | 13:00 | Repetition | 1_Stora Salen     | 16011 GSO     | 16-11 |
| 2016-03-17 | То       | 19:30 | 21:30 | Konsert    | 1_Stora Salen     | 16011 GSO     | 16-11 |
| 2016-03-18 | Fr       | 18:00 | 20:00 | Konsert    | Vara Konserthus   | 16111 GS0     | 16-11 |
| 2016-03-19 | Lö       |       |       | Fridag     |                   | 16011 GSO     | 16-11 |
| 2016-03-20 | Sö       |       |       | Fridag     |                   | 16011 GSO     | 16-11 |
| 2016-03-20 | Sö       | 18:00 | 20:00 | Konsert    | 2_Stenhammarsalen | INFO          | 16-11 |
|            |          |       |       |            |                   |               |       |

Markera första repet och de två konserterna (Håll CTRL nere så kan du välja dess (blir gula)

| Datum                                                                                                    | Veckodaq | Start | Slut  | Aktivitet  | Lokal             | Projekt       | AA-VV | Månad | Ar   | <u>sv</u> e | Β 🔺 |
|----------------------------------------------------------------------------------------------------|----------|-------|-------|------------|-------------------|---------------|-------|-------|------|-------------|-----|
| 2016-03-14                                                                                                    | Må       | 10:00 | 14:15 | Repetition | 1_Stora Salen     | 16011 GSO     | 16-11 | 3     | 2016 | 36          |     |
| 2016-03-14                                                                                                    | Må       | 14:30 | 15:30 | Möte       | 4_Repsalen        | INTERNBOKNING | 16-11 | 3     | 2016 | 36          |     |
| 2016-03-14                                                                                                    | Må       | 19:30 | 21:30 | Konsert    | 2_Stenhammarsalen | INFO          | 16-11 | 3     | 2016 | 36          | -   |
| 2016-03-15                                                                                                    | Ti       | 17:30 | 21:30 | Repetition | 1_Stora Salen     | 16011 GSO     | 16-11 | 3     | 2016 | 36          | -   |
| 2016-03-16                                                                                                    | On       | 17:30 | 21:30 | Repetition | 1_Stora Salen     | 16011 GSO     | 16-11 | 3     | 2016 | 36          |     |
| 2016-03-17                                                                                                    | То       | 11:00 | 13:00 | Repetition | 1_Stora Salen     | 16011 GSO     | 16-11 | 3     | 2016 | 36          | _   |
| 2016-03-17                                                                                                    | То       | 19:30 | 21:30 | Konsert    | 1_Stora Salen     | 16011 GSO     | 16-11 | 3     | 2016 | 36          |     |
| 2016-03-18                                                                                                    | Fr       | 18:00 | 20:00 | Konsert    | Vara Konserthus   | 16111 GSO     | 16-11 | 3     | 2016 | 36          |     |
| 2016-03-19                                                                                                    | Lö       |       |       | Fridag     |                   | 16011 GSO     | 16-11 | 3     | 2016 | 36          |     |
| and the second second second second second second second second second second second second second second second |          |       |       |            |                   |               |       |       |      |             |     |

Tryck F7 (Filtrera enligt markering)

|   | Datum      | Veckodaq | Start | Slut  | Aktivitet  | Lokal           | Projekt_  | AA-VV | Månad | Ar   |
|---|------------|----------|-------|-------|------------|-----------------|-----------|-------|-------|------|
|   | 2016-03-14 | Må       | 10:00 | 14:15 | Repetition | 1_Stora Salen   | 16011 GSO | 16-11 | 3     | 2016 |
| Г | 2016-03-17 | То       | 19:30 | 21:30 | Konsert    | 1_Stora Salen   | 16011 GSO | 16-11 | 3     | 2016 |
|   | 2016-03-18 | Fr       | 18:00 | 20:00 | Konsert    | Vara Konserthus | 16111 GSO | 16-11 | 3     | 2016 |
|   |            |          |       |       |            |                 |           |       |       |      |

Nu har vi underlaget för dirigentens kontrakt

Gå till funktioner. Klicka "Create contracts" och välj de tre posterna:

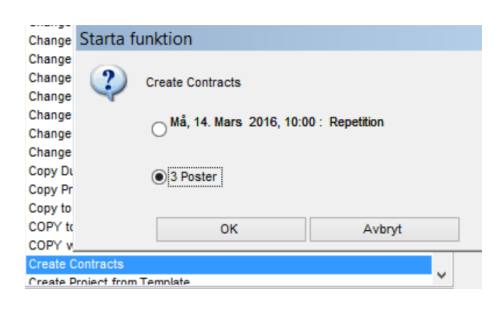

Klicka över dirigenten till högerspalten och välj kontraktsmall (den som heter just mall)

| 4 | Create Contracts          |              |   |              |          |            | x |
|---|---------------------------|--------------|---|--------------|----------|------------|---|
|   | Markera alla              |              |   | Kontrakt     | mall     |            | ¥ |
|   | Solist                    | Instrument , | ^ | Titel        | Ny post  | Kod        |   |
| Г | Göteborgs Symfoniska Kör, | blandad kör  |   |              |          |            |   |
| Γ | Larsson, Anna             | alt          |   | Solist       |          | Instrument | ^ |
| 1 | Sölberg, Marita           | sopran       |   | Saraste, Juk | ka-Pekka |            |   |
|   |                           |              |   |              |          |            |   |

Klicka OK och kontraktet skapas.

Dirigenten är namngiven på alla händelser och han kommer nu med på kontraktet.

Vi har ju dock inte solisterna med på annat än konserten så vi måste lägga till deras första rep på annat sätt. Vi kommer till det om en stund.

Gå till menyn Huvuddata/Kontrakt (eller du kanske har det som genväg till höger?) Här finner du kontraktet du just skapade. Fyll i kontraktsnummer och om dirigenten har agent (även dirigentens eget bolag om han har det) Fortsätt med utgifter (se nästa sida)

|      | Saraeta Jukka Dal  | de a           |                |           | -          | <b>`</b>   |               |                | United Count | lunder.    |          |            |
|------|--------------------|----------------|----------------|-----------|------------|------------|---------------|----------------|--------------|------------|----------|------------|
| Anst | Saraste, Jukka-Per | una -          | ~              | Ag        |            | /          |               | ~              | Uppoint Cond | luctor     |          |            |
|      | Händelser [3 Dag   | ar / 3 Händels | ier/ 🛯 🛆       |           |            |            |               |                |              |            |          | <b>+</b> 1 |
|      | Datum              | Tid            | Slut           | Projekt   | Aktivitet  | Ort L      | okal          |                | Dirigent     | 0          | rchestra |            |
|      | 2016-03-14         | 10:00          | 14:15          | 16011 GSO | Repetition | Göteborg 1 | 1_Stora Salen |                | Saraste, Juk | ka-Pekka   | SO       | _          |
|      | 2016-03-17         | 19:30          | 21:30          | 16011 GSO | Konsert    | Göteborg 1 | 1 Stora Salen |                | Saraste, Juk | ka-Pekka C | SO       | _          |
|      | 2016-03-18         | 18:00          | 20:00          | 16111 GSO | Konsert    | Vara       | Vara Konserth | us             | Saraste, Juk | ka-Pekka G | SO       | _          |
|      |                    |                |                |           |            |            |               |                |              |            |          |            |
|      |                    |                |                |           |            |            |               |                | _            |            |          | _          |
| 6    | Utgifter [0]       | 2↓             |                |           |            |            |               |                |              |            |          | ß          |
|      | Nr Totalt          | Amount (       | ForeicCurrency | Datum     | Тур        | Text       | Bestämd       | Date (<- Dates |              |            |          | _          |
|      |                    |                |                |           |            |            |               |                |              |            |          |            |
|      |                    |                |                |           |            |            |               |                |              |            |          |            |
|      |                    |                |                |           |            |            |               |                |              |            |          | _          |
|      |                    |                |                |           |            |            |               |                |              |            |          |            |
|      |                    |                |                |           |            |            |               |                |              |            |          |            |
|      |                    |                |                |           |            |            |               |                |              |            |          |            |

I utgifter fyller du i utgiftstyp, datum, belopp och valuta.

| Projekt    | 16011 GSO    | [  | <b>~</b> |          |               |      | <u>s</u> | äsonq  | 201    | 5/16 |   |           |   | ~           |
|------------|--------------|----|----------|----------|---------------|------|----------|--------|--------|------|---|-----------|---|-------------|
| Utgittstyp | 1_Dirigent o | 50 | ej arbg  | ivavğ.   | <b>*</b>      |      |          | ontonr | 4023   | ,    |   |           |   |             |
|            |              |    |          |          |               |      |          |        |        |      |   |           |   |             |
|            |              |    |          | ÅÅ-VV    | Månad         | År   | SV       | в      | B3     |      |   |           |   |             |
| Datum      | 2016-03-18   |    | Fr       | 16-11    | 3             | 2016 | 36       |        |        |      |   |           |   |             |
|            |              |    |          |          |               |      |          |        |        |      |   |           |   |             |
|            |              |    |          |          |               |      |          |        |        |      |   |           |   |             |
|            | Antal        |    |          | Belopp   | <u>Valuta</u> |      |          |        | Totalt |      |   | Växelkurs |   | Totalt      |
|            | 1,00         | *  |          | 1 000,00 | EuB           | ¥ =  |          | 1 0    | 00,00  | EuB  | ± | 9,2000    | = | 9 200,00 KR |

Klicka OK och kom tillbaka till kontraktet.

Klicka på rapporter och välj viket kontrakt du vill ha utskrivet.

| Välj rapport    |                    |            |   |                                          |
|-----------------|--------------------|------------|---|------------------------------------------|
| Alla            | Standard           | Customized |   | La La La La La La La La La La La La La L |
| W Kontrakt enge | elskt med agent    |            | ^ | Förhandsgranska                          |
| W Kontrakt enge | elskt med bolag    |            |   |                                          |
| W Kontrakt enge | elskt selfemployed |            |   |                                          |
| W Kontrakt sven | iskt med lön       |            |   | <u>S</u> kriv ut                         |
| W Kontrakt sven | iskt med bolag     |            |   |                                          |
|                 |                    |            |   |                                          |
|                 |                    |            |   |                                          |

Du får nu kontraktet i Word och kan finjustera om det behövs. Du ser att agenten saknas. Kolla hur man lägger till agenten i en annan lathund.

## Concert Engagement Contract AN1234

The following contract (the "Contract") has been concluded between GÖTEBORGS SYMFONIKER AB, company registration number 556313-1027, (hereinafter called the "Society") and

Jukka-Pekka Saraste

Registrera Agent!

(hereinafter called the "Artist").

1. The Artist hereby undertakes to take part as Conductor at the Society's concert/s in Gothenburg on

Concert on Thursday March 17, 2016 at 19:30 in *Main Hall* Concert on Friday March 18, 2016 at 18:00 in *Vara Concerthall* 

("the Concert") and to be present at the preparatory rehearsals and dress rehearsals as per agreement from Monday March 14, 2016 at 10:00 in *Main Hall* 

2. The Concert shall consist of the following items:

Mahler Symphony No. 2 "Resurrection"

## Vi skall nu ta oss ann de två solisterna där deras första rep måste läggas till.

Du kan använda samma metod som för dirigenten, till och med göra det samtidigt som du gör dirigentens kontrakt. Alltså klicka över alla tre till höger sida när du skapar kontrakten. Första repet kommer inte med för solisterna i och med att dom inte står uppsatta på repet.

| Projekt            | 16011 GSO      |                | ~                  | Sta       | tus Förhandlin | g pågår    | ~              | Kontr         | rakt nr 1 | 35          |           |            |     |
|--------------------|----------------|----------------|--------------------|-----------|----------------|------------|----------------|---------------|-----------|-------------|-----------|------------|-----|
| Artist             | Larsson, Anna  |                | ~                  | Ac        | ent SVENSKA    | KONSERTB   | YRÂN 🗸 🗸       | <u>u</u>      | ppqift (  | Conductor   |           |            | ~   |
|                    | Händelser [2 [ | Dagar / 2 Händ | lelser / 2 🛕       |           |                |            |                |               |           |             | (         | -          | (   |
|                    | Datum          | Tid            | Slut               | Projekt   | Aktivitet Ort  | Lok        | tal            | 1             | Dirigent  |             | Orchestra |            |     |
|                    | 2016-03-17     | 19:30          | 21:30              | 16011 GSO | Konsert Gö     | teborg 1_  | Stora Salen    |               | Saraste   | Jukka-Pekka | GS0       |            |     |
|                    | 2016-03-18     | 18:00          | 20:00              | 16111 GSO | Konsert Va     | ra Va      | ara Konserthus |               | Saraste   | Jukka-Pekka | GS0       |            |     |
|                    |                |                |                    |           |                |            |                |               |           |             |           |            |     |
|                    |                |                |                    |           |                |            |                |               |           |             |           |            |     |
|                    | -              |                | _                  |           |                |            |                |               |           |             |           |            |     |
|                    | -              |                |                    |           |                |            |                |               |           |             |           | ¥          | 1   |
|                    | Utgifter [0]   | 1              |                    |           |                |            |                |               |           |             |           | - <b>B</b> | eh. |
|                    | Nr Total       | t Amour        | nt (Forei)Currency | Datum     | Тур            | Text       | Bestämd Da     | ate (<- Dates |           |             |           |            | 51  |
|                    |                |                |                    |           |                |            |                |               |           |             |           |            |     |
|                    |                |                |                    |           |                |            |                |               |           |             |           |            |     |
|                    |                |                |                    |           |                |            |                |               |           |             |           |            |     |
|                    | -              |                |                    |           |                |            |                |               |           |             |           |            |     |
|                    |                |                |                    |           |                |            |                |               |           |             |           |            |     |
|                    |                |                |                    |           |                |            |                |               |           |             |           |            |     |
|                    |                |                |                    |           |                |            |                |               |           |             |           |            |     |
| ist                | ł              | Contrakt nr    | ID Titel           | Kod       | Projekt        | Säsong     | Status         | Grupp Pa      | yment     | City        | Agent     |            |     |
| raste Jukka-Pekka  | 1              | 134            | 134 Ny p           | ost       | 16011 G        | SO 2015/16 | Förhandling    | 1             |           | Helsingfors |           |            | _   |
| ruoto, ounnu-ronnu |                |                |                    |           |                |            |                |               |           |             |           |            |     |
| sson, Anna         |                | 135            | 135 Ny p           | ost       | 16011 G        | SO 2015/16 | Förhandling    | 3             |           |             | SVENSKA K |            |     |

Kolla Anna Larsson: inget rep finns med. Klicka det lilla pluset (inringat med rött) Du får nu möjlighet att välja hennes första reptillfälle:

| 🕂 Lägg till Hä | ndelser |                      |               |           |   | x |
|----------------|---------|----------------------|---------------|-----------|---|---|
| £ 📕 📉 🖉        | 2       | <u>M</u> arkera alla | Invertera urv | al        |   |   |
| Datum          | Start   | Slut                 | Aktivitet     | Projekt   | ^ |   |
| ▶ 2016-03-14   | 10:00   | 14:15                | Repetition    | 16011 GSO |   |   |
| 2016-03-15     | 17:30   | 21:30                | Repetition    | 16011 GSO |   |   |
| 2016-03-16     | 17:30   | 21:30                | Repetition    | 16011 GSO |   |   |
| 2016-03-17     | 11:00   | 13:00                | Repetition    | 16011 GSO |   |   |
| 2016-03-17     | 18:00   | 22:00                | Omklädning    | 16011 GSO |   |   |
| 2016-03-17     | 18:00   | 22:00                | Omklädning    | 16011 GSO |   |   |
| 2016-03-18     | 16:30   | 20:30                | Omklädning    | 16011 GSO |   |   |
| 2016-03-18     | 16:30   | 20:30                | Omklädning    | 16011 GSO |   |   |
| 2016-03-19     |         |                      | Fridag        | 16011 GSO |   |   |
| 2016-03-20     |         |                      | Fridag        | 16011 GSO |   |   |
|                |         |                      |               |           |   |   |

Klicka över tisdagen in i kontraktet .

Ändra hennes uppgift till "Solist" Här ser du att hennes agent kommer upp automatiskt. TjoHo! Skriv ut hennes kontrakt på samma sätt som dirigentens.

| 1  | 6011 GSO                 |                | ~              | Sta                    | tus Förhar         | ıdling pågår | ~                                | Kontrakt nr    | AN 1234                            |            |   |   |
|----|--------------------------|----------------|----------------|------------------------|--------------------|--------------|----------------------------------|----------------|------------------------------------|------------|---|---|
| L  | arsson, Anna             |                | ~              | Ac                     | ent SVENS          | KA KONSEF    | RTBYRÂN 🗸                        | <u>Uppqift</u> | Solist                             |            |   |   |
| r! | Händelser [3 Dag         | gar / 3 Hände  | elser / 🕻 🔥    |                        |                    |              |                                  |                |                                    |            | ÷ | 1 |
|    | Datum                    | Tid            | Slut           | Projekt                | Aktivitet          | Ort          | Lokal                            | Dirigent       |                                    | Orchestra  |   | 1 |
|    | 2016-03-15               | 17:30          | 21:30          | 16011 GSO              | Repetition         | Göteborg     | 1_Stora Salen                    | Saras          | te, Jukka-Pekka                    | GS0        |   |   |
|    |                          |                |                |                        | 10000              | Oliteberg    |                                  |                |                                    |            |   |   |
| 10 | 2016-03-17               | 19:30          | 21:30          | 16011 GSO              | Konsert            | Goteborg     | 1_Stora Salen                    | Saras          | te, Jukka-Pekka                    | GSO        |   |   |
| -  | 2016-03-17<br>2016-03-18 | 19:30<br>18:00 | 21:30<br>20:00 | 16011 GS0<br>16111 GS0 | Konsert<br>Konsert | Vara         | 1_Stora Salen<br>Vara Konserthus | Saras<br>Saras | te, Jukka-Pekka<br>te, Jukka-Pekka | GSO<br>GSO |   | - |
| -  | 2016-03-17<br>2016-03-18 | 19:30<br>18:00 | 21:30          | 16011 GSO<br>16111 GSO | Konsert<br>Konsert | Vara         | 1_Stora Salen<br>Vara Konserthus | Saras          | te, Jukka-Pekka<br>te, Jukka-Pekka | GSO<br>GSO |   | - |
| -  | 2016-03-17<br>2016-03-18 | 19:30<br>18:00 | 21:30          | 16011 GSO<br>16111 GSO | Konsert<br>Konsert | Vara         | 1_Stora Salen<br>Vara Konserthus | Saras<br>Saras | te, Jukka-Pekka<br>te, Jukka-Pekka | GSO<br>GSO |   |   |

Som du nog märkt så kunde man gjort alla tre kontrakten i första steget och bara lagt till tisdagen på de två solisterna manuellt.

## Här är ett snabbare sätt som vi kan använda när vi förstått principen:

| Datum      | Veckodaq | Start | Slut  | Aktivitet  | Lokal             | Projekt       | AA-VV | 1 |
|------------|----------|-------|-------|------------|-------------------|---------------|-------|---|
| 2016-03-14 | Må       | 10:00 | 14:15 | Repetition | 1_Stora Salen     | 16011 GSO     | 16-11 |   |
| 2016-03-14 | Må       | 14:30 | 15:30 | Möte       | 4_Repsalen        | INTERNBOKNING | 16-11 |   |
| 2016-03-14 | Må       | 19:30 | 21:30 | Konsert    | 2_Stenhammarsalen | INFO          | 16-11 |   |
| 2016-03-15 | Ti       | 17:30 | 21:30 | Repetition | 1_Stora Salen     | 16011 GSO     | 16-11 |   |
| 2016-03-16 | On       | 17:30 | 21:30 | Repetition | 1_Stora Salen     | 16011 GSO     | 16-11 |   |
| 2016-03-17 | То       | 11:00 | 13:00 | Repetition | 1_Stora Salen     | 16011 GSO     | 16-11 |   |
| 2016-03-17 | То       | 19:30 | 21:30 | Konsert    | 1_Stora Salen     | 16011 GSO     | 16-11 |   |
| 2016-03-18 | Fr       | 18:00 | 20:00 | Konsert    | Vara Konserthus   | 16111 GS0     | 16-11 |   |
| 2016-03-19 | Lö       |       |       | Fridag     |                   | 16011 GSO     | 16-11 |   |
| 2016-03-20 | Sö       |       |       | Fridag     |                   | 16011 GSO     | 16-11 |   |
| 2016-03-20 | Sö       | 18:00 | 20:00 | Konsert    | 2_Stenhammarsalen | INFO          | 16-11 |   |
|            |          |       |       |            |                   |               |       |   |

Välj veckan och GSO precis som i förra exemplet

Klicka funktionen "Create contracts" och välj både dirigent och solister.

För dirigenten blir det lite för många poster:

| - [] | 0011 000       |           | ~             |           | Status F   | ornanoing pag | ai              | •            | Nondatin  | 100       |   |
|------|----------------|-----------|---------------|-----------|------------|---------------|-----------------|--------------|-----------|-----------|---|
| S    | Saraste, Jukka | -Pekka    | ~             |           | Agent      |               |                 | ~            | Uppgift   | Conductor | ~ |
|      |                |           |               |           |            |               |                 |              |           |           | ~ |
| П    | Händelser [5]  | Dagar / 6 | Händelser / 7 |           |            |               |                 |              |           |           |   |
| I    | Datum          | Tid       | Slut          | Projekt   | Aktivitet  | Ort           | Lokal           | Dirigent     | Orchestra |           | 6 |
|      | 2016-03-14     | 10:00     | 14:15         | 16011 GSO | Repetition | Göteborg      | 1_Stora Salen   | Saraste, Jul | GS0       |           |   |
|      | 2016-03-15     | 17:30     | 21:30         | 16011 GSO | Repetition | Göteborg      | 1_Stora Salen   | Saraste, Jul | GS0       |           |   |
|      | 2016-03-16     | 17:30     | 21:30         | 16011 GSO | Repetition | Göteborg      | 1_Stora Salen   | Saraste, Jul | GS0       |           |   |
|      | 2016-03-17     | 11:00     | 13:00         | 16011 GSO | Repetition | Göteborg      | 1_Stora Salen   | Saraste, Jul | GS0       |           |   |
|      | 2016-03-17     | 19:30     | 21:30         | 16011 GSO | Konsert    | Göteborg      | 1_Stora Salen   | Saraste, Jul | GS0       |           |   |
|      | 2016-03-18     | 18:00     | 20:00         | 16111 GSO | Konsert    | Vara          | Vara Konserthus | Saraste, Jul | GS0       |           |   |
|      |                |           |               |           |            |               |                 |              |           |           | ~ |
|      | -              |           |               |           |            |               |                 |              |           |           | • |

Ta bara bort tisdag-torsdagsrepen med det röda krysset:

| <u>Projekt</u> | 16 | 011 GSO                                         |                                | ~                               |                                    |                   | Status Förl                                   | handling påga                                    | r                                                          | ~                                                     | Kontrakt nr                    | 138       |   |   |
|----------------|----|-------------------------------------------------|--------------------------------|---------------------------------|------------------------------------|-------------------|-----------------------------------------------|--------------------------------------------------|------------------------------------------------------------|-------------------------------------------------------|--------------------------------|-----------|---|---|
| <u>Artist</u>  | Sa | iraste, Jukka-                                  | Pekka                          | ~                               |                                    |                   | Agent                                         |                                                  |                                                            | ~                                                     | <u>Uppqift</u>                 | Conductor |   | ¥ |
|                |    |                                                 |                                |                                 |                                    |                   |                                               |                                                  |                                                            |                                                       |                                |           |   |   |
|                | Н  | ländelser [3 [                                  | )agar / 3 Hän                  | delser / 3                      | <b>^</b>                           |                   |                                               |                                                  |                                                            |                                                       |                                |           |   |   |
|                |    |                                                 | againe e mai                   |                                 |                                    |                   |                                               |                                                  |                                                            |                                                       |                                |           |   |   |
|                |    | Datum                                           | Tid                            | Slut                            | Projekt                            |                   | Aktivitet                                     | Ort                                              | Lokal                                                      | Dirigent                                              | Orchestra                      |           | ~ | 1 |
|                | ŀ  | Datum 2016-03-14                                | Tid<br>10:00                   | Slut<br>14:15                   | Projekt 16011                      | GSO               | Aktivitet<br>Repetition                       | Ort<br>Göteborg                                  | Lokal<br>1_Stora Salen                                     | Dirigent<br>Saraste, Ju                               | Orchestra<br>GSO               |           | ^ | 1 |
|                | •  | Datum<br>2016-03-14<br>2016-03-17               | Tid<br>10:00<br>19:30          | Slut<br>14:15<br>21:30          | Projekt<br>16011<br>16011          | GSO<br>GSO        | Aktivitet<br>Repetition<br>Konsert            | Ort<br>Göteborg<br>Göteborg                      | Lokal<br>1_Stora Salen<br>1_Stora Salen                    | Dirigent<br>Saraste, Ju<br>Saraste, Ju                | Orchestra<br>GSO<br>GSO        |           |   |   |
|                | •  | Datum<br>2016-03-14<br>2016-03-17<br>2016-03-18 | Tid<br>10:00<br>19:30<br>18:00 | Slut<br>14:15<br>21:30<br>20:00 | Projekt<br>16011<br>16011<br>16111 | GSO<br>GSO<br>GSO | Aktivitet<br>Repetition<br>Konsert<br>Konsert | Ort<br><mark>Göteborg</mark><br>Göteborg<br>Vara | Lokal<br>1_Stora Salen<br>1_Stora Salen<br>Vara Konserthus | Dirigent<br>Saraste, Ju<br>Saraste, Ju<br>Saraste, Ju | Orchestra<br>GSO<br>GSO<br>GSO |           |   |   |
|                | •  | Datum<br>2016-03-14<br>2016-03-17<br>2016-03-18 | Tid<br>10:00<br>19:30<br>18:00 | Slut<br>14:15<br>21:30<br>20:00 | Projekt<br>16011<br>16011<br>16111 | GSO<br>GSO<br>GSO | Aktivitet<br>Repetition<br>Konsert<br>Konsert | Ort<br>Göteborg<br>Göteborg<br>Vara              | Lokal<br>1_Stora Salen<br>1_Stora Salen<br>Vara Konserthus | Dirigent<br>Saraste, Ju<br>Saraste, Ju<br>Saraste, Ju | Orchestra<br>GSO<br>GSO<br>GSO |           |   |   |

Sen är det bara att fylla i beloppet och skriva ut kontraktet.

För solisterna får du bara lägga till deras första rep på samma sätt som vi gjorde i den lite långsammare (lättare att förstå-varianten)